Amazon Integration for Opencart User Guide

# **Amazon Integration for Opencart User Guide**

by CedCommerce Products Documentation

| 2. Configuration Settings      | 3    |
|--------------------------------|------|
| 3. Profile Management          | . 10 |
| 3.1. Adding a New Profile      | 11   |
| 3.2. Edit the Existing Profile | 16   |
| 3.3. Delete a Profile          | 17   |
| 4. Amazon Product Management   | 18   |
| 5. Amazon Orders               | 23   |
| 5.1. Amazon Failed Orders      | 27   |
| 6. Amazon Feeds                | 28   |
| 7. Option Mapping              | 31   |

# 1. Overview

Based in Seattle, Washington, Amazon is the largest eCommerce marketplace and cloud computing platform in the world as measured by revenue and market capitalization. Amazon started its online presence by selling books but today they have risen to be Earth's biggest online store. Its website offers millions of books, as well as other media, home furnishings, clothing, pet supplies, office products, and hundreds of other product categories.

**Amazon Integration for OpenCart** is an API integration that helps OpenCart store owners to sell their products on Amazon and also to synchronize inventory, price, and other product details for product creation and management between OpenCart store and Amazon marketplace. After the installation, the merchant can create Amazon categories and the dependent attributes on the Opencart store.

Amazon OpenCart Integration extension interacts with Amazon marketplace to integrate the synchronized product listing between OpenCart and Amazon retailer

#### Key Features are as follows:

- Bulk Upload System: The merchant has the flexibility to upload any number of products on Amazon.com using the bulk product upload feature.
- **Profile-based Easy product upload:** Admin can create a profile and map Amazon category and attributes to the Opencart store category and attributes. After that admin can easily upload products to Amazon.
- Product Category Mapping: Admin can map the categories of the Opencart store to the Amazon.
- Manage Amazon Orders: Allows admin to import orders from the Amazon Marketplace to convert it into regular Opencart Store Orders and Shipments.
- Synchronized Inventory and Profile Based Pricing: Establishes Inventory Synchronization at regular intervals. Establishes Product Listing between Opencart store and Amazon. Increase or decrease in Profile based price.
- New Order Notifications: Whenever a new order is fetched from Amazon.com, the admin receives a notification.
- Low Stock Notifications: Whenever Stock diminishes lower than a threshold, the admin receives a notification.
- **Rejected Products Notification**: If Amazon.com rejects any product containing some invalid details, then the extension helps in fetching the information from the automatically synchronized requests along with the cause of rejection.

# 2. Configuration Settings

Once the module has been installed, the first necessary step needs to be taken by the admin is to complete the Configuration.

#### To do the Configuration Settings,

- Go to your OpenCart admin panel.
- Click the **Amazon** option which is on the left navigation bar, as shown in the figure below:

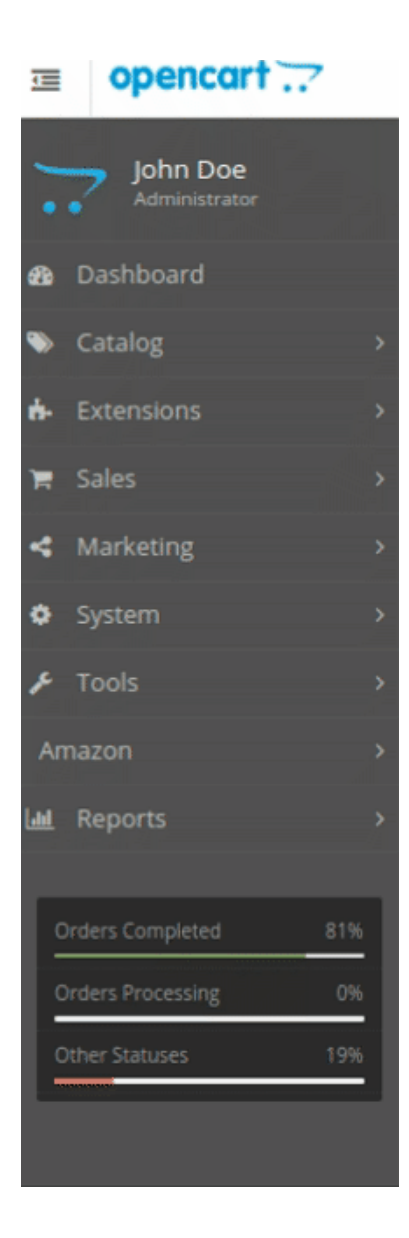

• From the menu that appears as shown in the image below, click on **Settings**.

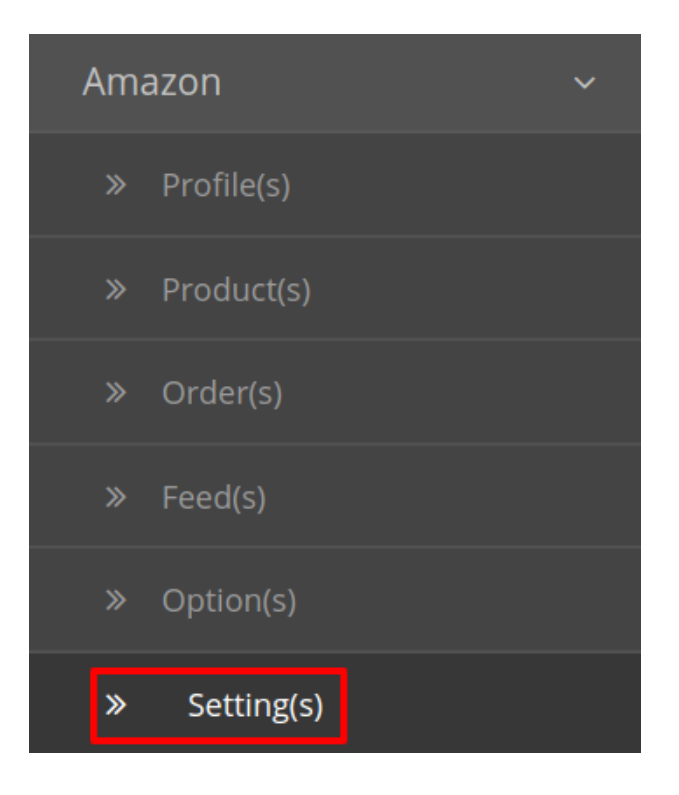

• On clicking Settings, you will be navigated to the Amazon Configuration page as shown below:

B 5

| Edit Amazon Settir              | ng                                                                                                 |   |
|---------------------------------|----------------------------------------------------------------------------------------------------|---|
| <u>Api Details</u>              |                                                                                                    |   |
| Module Status                   | Enabled                                                                                            | ٣ |
| Seller ID                       | entry_seller_id                                                                                    |   |
| Marketplace ID                  |                                                                                                    | Ŧ |
| AWS Access Key ID               | 10001, 200, 20100, 201, 20                                                                         |   |
| AWS Auth Key ID                 | 1000, 000, 000 (E                                                                                  |   |
| Secret Key                      | Secret Key                                                                                         |   |
| <u>Order Settings</u>           |                                                                                                    |   |
| Email For Amazon<br>Orders      |                                                                                                    |   |
| Fulfillment Latency             | 2                                                                                                  |   |
| <u>Product Settings</u>         |                                                                                                    |   |
| Price Variation from<br>Store 😯 | Default Price                                                                                      | v |
| Enable Cron Sync 🕜              | Disabled                                                                                           | Ŧ |
| Update Inventory Edit 💡         | Disabled                                                                                           | * |
| Update Price On Edit 📀          | Disabled                                                                                           | Ŧ |
| Update Whole Info 🕜             | Disabled                                                                                           | Ŧ |
| Debug Mode 🕖                    | Disabled                                                                                           | • |
| <u>Cron Url(s)</u>              |                                                                                                    |   |
| Product Upload 😯                | http://demo.cedcommerce.com/integration/opencart2.0/index.php?route=cedamazon/product/updatestatus |   |
| Sync Quantity 😗                 | http://demo.cedcommerce.com/integration/opencart2.0/index.php?route=cedamazon/product/updateStock  |   |
| Sync Price 😗                    | http://demo.cedcommerce.com/integration/opencart2.0/index.php?route=cedamazon/product/updatePrice  |   |
| Fetch Order 😮                   | http://demo.cedcommerce.com/integration/opencart2.0/index.php?route=cedamazon/order/index          |   |

### Amazon Integration By Cedcommerce Home / Amazon / Amazon Integration By Cedcomm

- Under the API Details start filling the details.
- In **Module Status** choose **Enabled** to enable the module. Without Enabling the module, all the changes made will not reflect on the Amazon marketplace.
- Enter your Amazon Seller Id in the next section.
- Choose the Marketplace Id from the drop-down menu.
- The AWS Access Key ID and AWS Auth Key ID details are mentioned on your Amazon seller panel, Enter these details here.
- To retrieve these you need to move to your Amazon seller account:
  - Log in to your Amazon Seller Account.(https://sellercentral.amazon.com/ap/signin?openid.pape.ma x\_auth\_age=0&openid.return\_to=https%3A%2F%2Fsellercentral.amazon.com%2Fhome&openid.i dentity=http%3A%2F%2Fspecs.openid.net%2Fauth%2F2.0%2Fidentifier\_select&openid.assoc\_ha ndle=sc\_na\_amazon\_v2&openid.mode=checkid\_setup&language=en\_US&openid.claimed\_id=http %3A%2F%2Fspecs.openid.net%2Fauth%2F2.0%2Fidentifier\_select&pageId=sc\_na\_amazon\_v2&

openid.ns=http%3A%2F%2Fspecs.openid.net%2Fauth%2F2.0&ssoResponse=eyJ6aXAiOiJERUY iLCJlbmMiOiJBMjU2R0NNIiwiYWxnljoiQTI1NktXIn0.s\_jYGQ1whly\_r1nqP1ETYI9rHyUzxTG8OqN ZWp4xdcxwt9Ytu3Buvw.QfM7tOmpCdjUQj6g.EsCRvOgsMTC\_uppluk7SN4NQ9q\_QFPTOVmS5V YKmxlbFT1KptlG946rcVZ9I1Ch8yQRGu7dB1IvIHzRxwB3oRxPQFNxTrgnuEgFojt15HUsYS2wxjtp W0Te923Kt8LQUg9UcjPrpAs7Ysm3j5FA9XuArprFTTAJj5pamY2GFqeEdOiHk26wTiPyl\_hVCiuMf OHMOtYp1AYM5NbvR\_HEYcJDlgb4o5afma9g0fU9tvn7Uqx2QYTjkMOd0uxaMz6rVmtT5xQ.4Gg-VU9ljstr2pwZ6Ttcsg)

- On the top right side of the Amazon seller central, place cursor on Settings.
- When the menu appears, click User Permission.

| Catalogue Inventory Pricing C                                                                                                    |                                            | sellernext 🔤 www.amazon.in                      | ▼ Search          | Q Messages Help Settings                 |  |
|----------------------------------------------------------------------------------------------------|--------------------------------------------|-------------------------------------------------|-------------------|------------------------------------------|--|
|                                                                                                    | Orders Advertising Reports Perf            | formance Services B2B                           |                   | Logout                                   |  |
| ORDERS         7 DAYS SAL           0         ✓         ₹ 0.00                                                                                                    | LES BUYER MESSAGES                         | ACCOUNT HEALTH CUSTOMER FEE<br>View details ☆☆☆ | едваск<br>🛠 🗙 (0) | Account Info<br>Notification Preferences |  |
| 0       0       View details       View details       View for details       View for details       < |                                            |                                                 |                   |                                          |  |
| Catalogue       Inventory       Pricing       Orders       Advertising       Reports       Performance       Services       B2B         Use the Permissions         Use the Permissions Manager to grant access rights to other users. Learn more                                                                                                    |                                            |                                                 |                   |                                          |  |
|                                                                                                    |                                            |                                                 |                   |                                          |  |
| Current Users                                                                                                    |                                            |                                                 |                   |                                          |  |
| Current Users<br>Name                                                                                                    | Email Address                              |                                                 |                   |                                          |  |
| Current Users<br>Name                                                                                                    | Email Address<br>@gmail.co                 | om                                              | Manage P          | ermissions                               |  |
| Current Users<br>Name<br>Add a New Seller Central User                                                                                                    | Email Address<br>@gmail.co                 | om                                              | Manage P          | ermissions                               |  |
| Current Users<br>Name<br>Add a New Seller Central User<br>Name                                                                                                    | Email Address<br>@gmail.c<br>Email Address | om<br>Language                                  | Manage P          | ermissions                               |  |
| Current Users Name Add a New Seller Central User Name                                                                                                    | Email Address<br>@gmall.c<br>Email Address | om<br>Language                                  | Manage P          | ermissions                               |  |

To register as a developer, or to view your API Access keys, visit the Developer Credentials page by clicking below Visit Developer Credentials

Get support View Policies and Agreements

sellernext © 1999-2018, Amazon.com, Inc. or its affiliates

- There are three possible cases in these:
- о

0

# Case 1: You Are Already Have An Amazon Developer Account

Note: Directly Move on to Case 2 or Case 3 if you don't have an Amazon developer account.

a. In this case, you need to scroll down to Amazon MWS Developer Access Keys section and click on View Developer Credential Buttons.

| Amazon MWS Developer Access Keys  |                                                                                   |  |  |  |
|-----------------------------------|-----------------------------------------------------------------------------------|--|--|--|
| To register as a developer, or to | view your API Access keys, visit the Developer Credentials page by clicking below |  |  |  |
| Visit Developer Credentials       | <b>←</b>                                                                          |  |  |  |

b. Click on it and you will be redirected to the Developer Central Page where all the desired info is listed:

|       | Developer Cent                                               | ral                          |                         |                         |
|-------|--------------------------------------------------------------|------------------------------|-------------------------|-------------------------|
|       | My developer information<br>Authorisation date<br>07/20/2018 | MWS developer ID             | MWS credentials<br>View | <b>Status</b><br>Active |
| c. Cl | ick on View Button and all t                                 | he details will appear:      |                         |                         |
|       | Your Developer C                                             | redentials                   |                         | ×                       |
|       | AWS Access Key ID                                            |                              |                         |                         |
|       | Client secret                                                |                              |                         |                         |
|       | and the second second second                                 | i de Miller fordellinger 193 |                         |                         |
|       |                                                              |                              |                         | Done                    |

d. The required Aws Acess Key Id and the Secret Key is mentioned here.

## Case 2: You don't have a developer account – Want CedCommerce To Create For You

a. Go to the User Permission page of the Amazon Seller Central and move to the Third-party

developer and apps. The page appears as shown:

| Third-party | v develo | per and | apps |
|-------------|----------|---------|------|
|             | y acvelo |         | apps |

To authorise a new developer, or to manage your authorised third-party developers and apps, visit the Manage Your Apps page by clicking below

| Visit Manage Your Apps | ▲ |
|------------------------|---|
|------------------------|---|

b. Click on Visit Manage Your Apps Button and you'll be redirected to **Manage your Apps** Page.

# Manage your apps

Manage access to your seller data

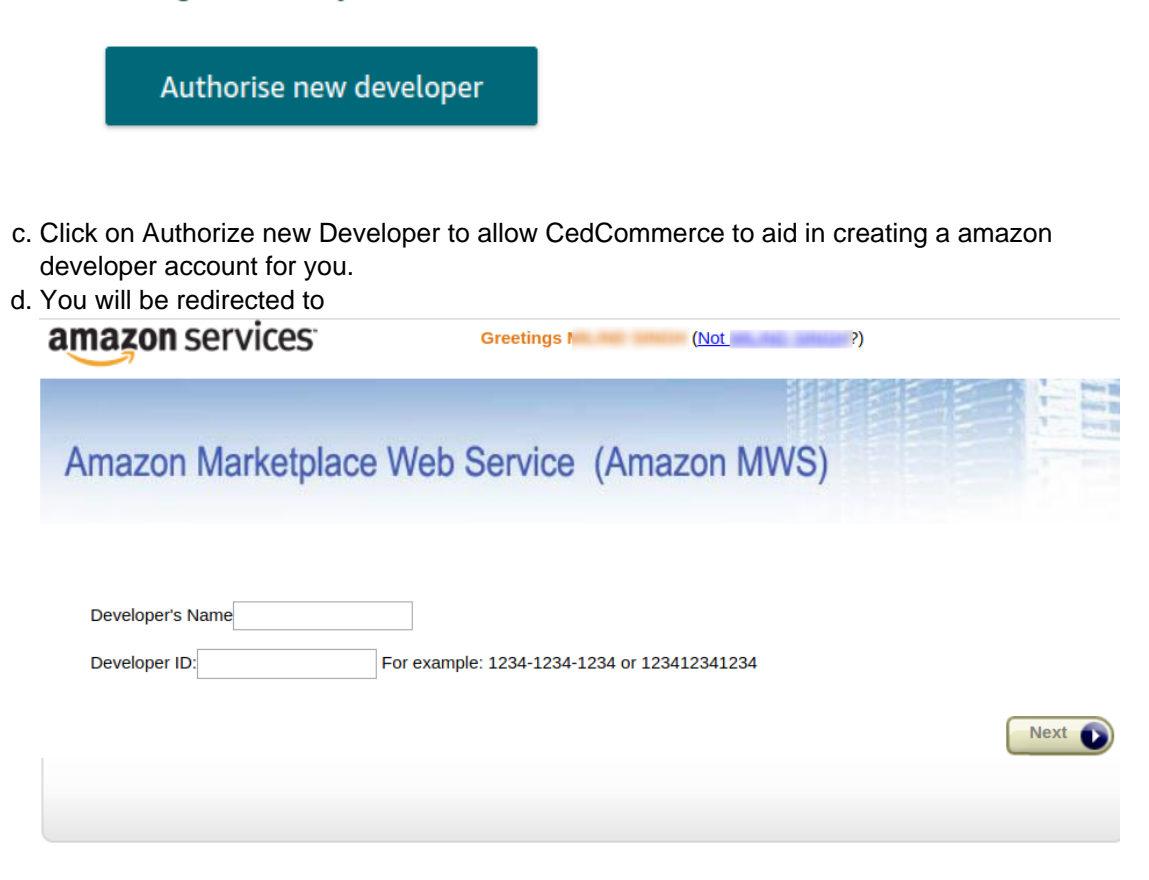

e. Enter the Name and ID provided by one of our customer executives and you are good to go.

# Case 3: You do not have a seller account and you want to create your own account.

In this case go to the User Permission Page of the Amazon Seller Central.Click on Visit Developer Credentials under the heading Amazon MWS Developer Access Keys.

# Amazon MWS Developer Access Keys

To register as a developer, or to view your API Access keys, visit the Developer Credentials page by clicking below

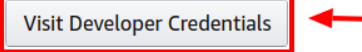

A form opens up for new sellers to register.

Fill the form and retrieve the access key as the same in case 1.

Once you get the Aws Acess Key Id and the Secret Key from here move back to the Opencart panel to fill all these necessary details.

- In the **Secret Key** section, enter the Secret Key provided by Amazon marketplace. This is a mandatory field and you can not proceed without filling the details in this section.
- Now move to the Order Settings section.
- In Email For Amazon Orders, enter the email id on which you want to get notified about the Amazon orders via mail.
- In Fulfilment Latency, enter the number of days in which you can deliver the orders.
- In **Price Variation from Store** select the default store from which you wish you to select the price of your products.
- Enable / Disable the Cron synchronization from Enable Cron Sync.
- If you wish to update the Inventory after every edits then select Enable under the Update Inventory Edit.
- Similarly in case of edit in price select Enable or Disable under the Update Price On Edit.
- In case you wish to update all the information after edits then select **Enabled** under **Update Whole** Info.
- In Debug Mode, select Enable if you want the Debug log to be created.
- Now move to the last section of Settings ie. Cron Settings.
- There are 4 Crons mentioned below:
  - Product Upload
  - Sync Quantity
  - Sync Price
  - Fetch Order.
- Click on the Save Button to save all the settings as shown:

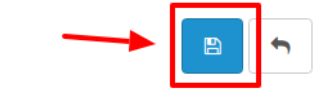

Amazon Integration By Cedcommerce

Home / Amazon / Amazon Integration By Cedcommerce

• A confirmation message appears as shown below:

Amazon Integration module's Configuration save Successfully.

## 3. Profile Management

The admin can take the following actions concerned with a profile while doing the Amazon OpenCart Integration.

- Addition of a new profile.
- Editing of an existing profile.
- Deletion of a profile.

# 3.1. Adding a New Profile

#### To add a new profile

Note: A profile is where you may assign multiple products to be sold on Amazon from the OpenCart store.

- Go to your OpenCart admin panel.
- On the left navigation bar, place the cursor on **Amazon Integration** as shown:

| 1.       | John Doe<br>Administrator |     |  |
|----------|---------------------------|-----|--|
| <b>B</b> | Dashboard                 |     |  |
| ۲        | Catalog                   |     |  |
| ÷        | Extensions                |     |  |
| Ħ        | Sales                     |     |  |
| 4        | Marketing                 |     |  |
| ۰        | System                    |     |  |
| r        | Tools                     |     |  |
| Ап       | nazon                     |     |  |
| Lut      | Reports                   |     |  |
|          |                           |     |  |
| 2        | rders Completed           | 81% |  |
| 0        | orders Processing         | 0%  |  |
| Q        | ther Statuses             | 19% |  |
|          |                           |     |  |
|          |                           |     |  |

• When the menu appears, click on Profile.

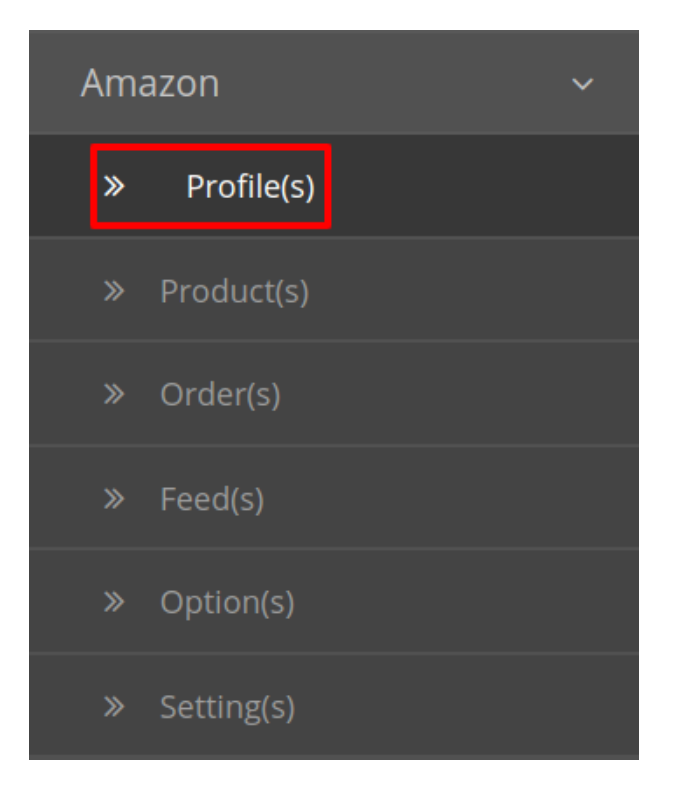

• On clicking the **Profile**, you will be navigated to the page as shown below:

| C | Cedamazon Profile Home / Cedamazon Profile |            |         |         |        |
|---|--------------------------------------------|------------|---------|---------|--------|
|   | I Profile List                             |            |         |         |        |
|   |                                            | Profile ID | Title ¥ | Status  | Action |
|   |                                            | 1          | test    | Enabled | 1      |
|   |                                            | 2          | test    | Enabled | 1      |
|   |                                            |            |         |         |        |

- Here all the profiles are mentioned.
- Now to add a new profile click on the + Button mentioned and you will be redirected to Amazon New Profile Page:

| edamazon l         | rofile Home / Cedamazon Profile | 8 |
|--------------------|---------------------------------|---|
| Add Profile        |                                 |   |
| General Amazon Cat | gory & Attributes               |   |
| Title:             |                                 |   |
| Status:            | Enabled                         |   |
| Manufacturer:      |                                 |   |
|                    |                                 |   |
|                    |                                 |   |
|                    |                                 |   |
| Category:          |                                 |   |
|                    |                                 |   |
|                    |                                 |   |
|                    |                                 |   |
|                    |                                 |   |
| itores:            | ✓ Default                       |   |
|                    |                                 |   |
|                    |                                 |   |
| anguago:           |                                 |   |

- In the **Title**, enter the title that you want to give to your profile.
- In the **Status**, select **Enable** to enable the profile that you are creating.
- In the **Manufacturer** box, enter the name of the product manufacturer whose product you want to add in the profile.
- In the **Category** box, enter the category of the products that you want to add in the profile.
- In Stores, enter the store that you want to integrate with Amazon.
- In Language, select the language in which you want the system to proceed.
- Now Click on Amazon Categories & Attributes button and the section opens up as:

| Cedamazon Profile Home / Cedamazon Profile |               |                   |   |
|--------------------------------------------|---------------|-------------------|---|
|                                            |               |                   |   |
| General Amazon Category & Attributes       |               |                   |   |
| Amazon Category:                           |               |                   |   |
|                                            |               |                   | • |
| Amazon Attribute                           | Default Value | Attribute Mapping |   |

- Choose the desired category and subcategory under Amazon Category.
  By doing so additional options open up as:

| General Amazon Category & Attr | ibutes            |               |               |  |  |
|--------------------------------|-------------------|---------------|---------------|--|--|
| Amazon Category:               |                   |               |               |  |  |
| Baby                           |                   |               | Ŧ             |  |  |
| BabyProducts                   | BabyProducts      |               |               |  |  |
| Amazon Attribute               | Default Value     | Attr          | ibute Mapping |  |  |
| SKU 👔                          |                   |               | v             |  |  |
|                                | Example : Strin   | gNotNull      |               |  |  |
| Barcode Type 😮                 |                   | •             | •             |  |  |
|                                | Example : Strin   | gNotNull      |               |  |  |
| Barcode 😮                      |                   |               | T             |  |  |
|                                | Example : Barce   | de            |               |  |  |
| Title 🛿                        |                   |               | v             |  |  |
|                                | Example : Strin   | gNotNull      |               |  |  |
| Brand 😧                        |                   |               | v             |  |  |
|                                | Example : Strin   | gNotNull      |               |  |  |
| Description 📀                  |                   |               | v             |  |  |
|                                | Example : norn    | alizedString  |               |  |  |
| BulletPoint 🥝                  |                   |               | •             |  |  |
|                                | 😢 Example : Long  | StringNotNull |               |  |  |
| ItemDimensions_Length 🛛        |                   |               | v             |  |  |
|                                | Example : Dime    | nsion         |               |  |  |
| ItemDimensions_Width 📀         |                   |               | v             |  |  |
|                                | Example : Dime    | nsion         |               |  |  |
| ItemDimensions_Height 🔮        |                   |               | •             |  |  |
|                                | 🕑 Example : Dime  | nsion         |               |  |  |
| PackageDimensions_Length 🛿     |                   |               | v             |  |  |
|                                | Example : Dime    | nsion         |               |  |  |
| PackageDimensions_Width 🥑      |                   |               | •             |  |  |
|                                | Example : Dime    | nsion         |               |  |  |
| PackageDimensions_Height 🥑     |                   |               | v             |  |  |
|                                | Example : Dime    | nsion         |               |  |  |
| Manufacturer 🕢                 |                   |               | •             |  |  |
|                                | Example : Forty   | StringNotNull |               |  |  |
| MfrPartNumber 📀                |                   |               | v             |  |  |
|                                | 8 Example : Forty | StringNotNull |               |  |  |

- In this section, map the Amazon attributes with your desired store attributes.
- You can also Enter the default values for the desired attribute(s) in the section in the middle.
- After filling out the desired information, Click on **Save** Button on the top right-hand side as shown:

Amazon Integration By Cedcommerce

# 3.2. Edit the Existing Profile

#### To edit the profile you've created,

- Go to your OpenCart admin panel.
- On the left navigation bar, place the cursor on **Amazon Integration** and when the menu appears, click on **Profile**.

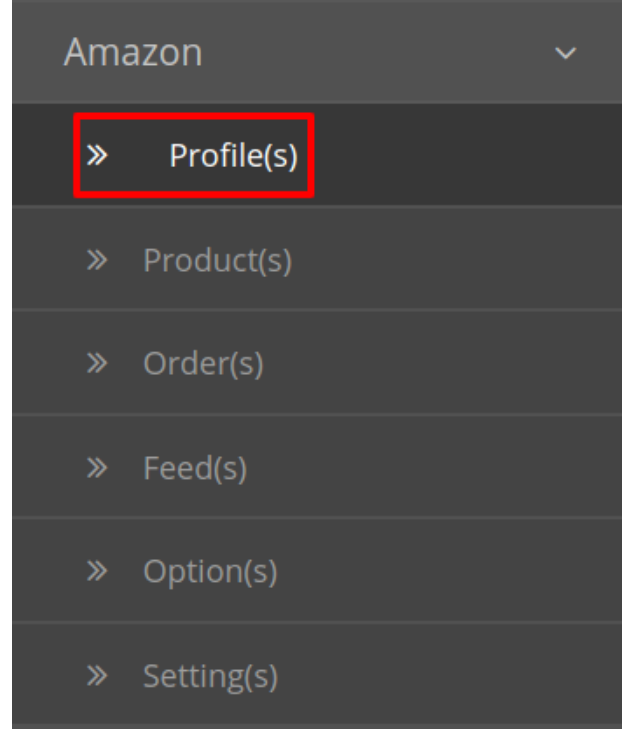

• On clicking the **Profile**, you will be navigated to the page as shown below:

| Ce | damazon Profile Home / Ced | Cedamazon Profile Home / Cedamazon Profile |         |                                                                                                    |  |  |  |  |  |  |  |
|----|----------------------------|--------------------------------------------|---------|----------------------------------------------------------------------------------------------------|--|--|--|--|--|--|--|
| := | I Profile List             |                                            |         |                                                                                                    |  |  |  |  |  |  |  |
|    | Profile ID                 | Title ¥                                    | Status  | Action                                                                                                    |  |  |  |  |  |  |  |
|    | 1                          | test                                       | Enabled | <ul> <li>Image: A set of the set of the</li></ul> |  |  |  |  |  |  |  |
|    | 2                          | test                                       | Enabled | <ul> <li>Image: A set of the set of the</li></ul> |  |  |  |  |  |  |  |

- Here all the profiles are mentioned.
- Click the Edit Button associated with the desired profile you wish to edit.

|  | Profile ID | Title 🛩 | Status  | Action |
|--|------------|---------|---------|--------|
|  | 1          | test    | Enabled |        |
|  | 2          | test    | Enabled | ×      |

• The edit profile page appears as shown:

| 🆋 Edit Profile       |                  |
|----------------------|------------------|
| General Amazon Categ | ory & Attributes |
| Title:               | test             |
| Status:              | Enabled          |
| Manufacturer:        |                  |
|                      |                  |
|                      |                  |
|                      |                  |

• Do the required changes and save the profile.

# 3.3. Delete a Profile

#### To Delete a Profile:

- Go to your OpenCart admin panel.
- On the left navigation bar, place the cursor on **Amazon Integration** and when the menu appears, click on **Profile**.

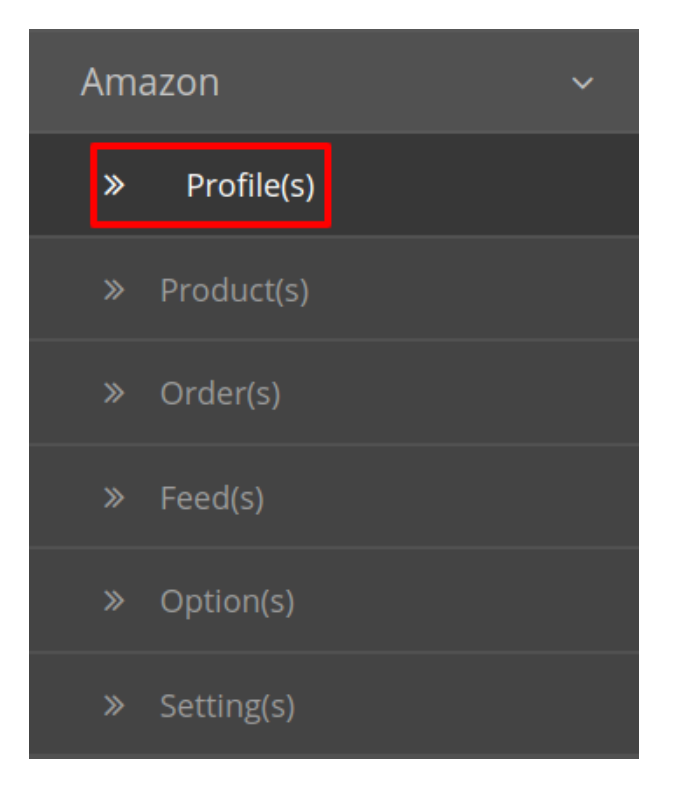

• On clicking the **Profile**, you will be navigated to the page as shown below:

| ( | Cec | damazon Profile Home / Ced | amazon Profile |         | + 😑    |
|---|-----|----------------------------|----------------|---------|--------|
|   | ≣   | Profile List               |                |         |        |
|   |     | Profile ID                 | Title 🛩        | Status  | Action |
|   |     | 1                          | test           | Enabled | 1      |
|   |     | 2                          | test           | Enabled |        |
|   |     |                            |                |         |        |

- Here all the profiles are mentioned.
- Choose the Profile(s) you wish to delete and click on the delete button on the top.

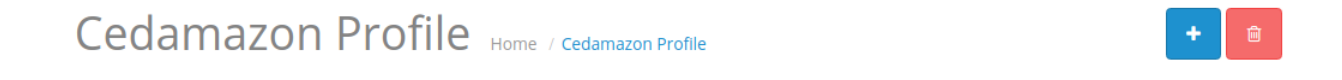

• The selected profile will be deleted.

# 4. Amazon Product Management

From the Product section of the Admin Panel, an admin can take multiple actions for its products such as:

Upload All Product

- Update Stock
- Update Price
- Update Image
- Update Relation
- Edit Product Details

#### **Upload All Products on Amazon:**

To upload all your products to Amazon,

- Go to OpenCart admin panel.
- Place cursor on Amazon in the left navigation bar.

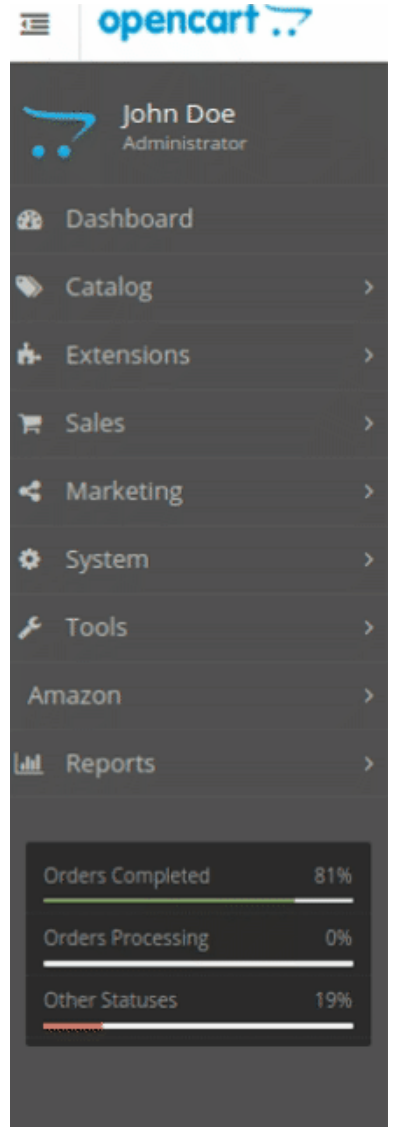

• When the menu appears, click on Products.

| СО           | » Category      |
|--------------|-----------------|
| <u> .1.1</u> | » Profile       |
|              | » Product       |
|              | » Order         |
|              | » Failed Order  |
|              | » Site Delivery |
|              | » Configuration |

• On clicking Product, you will be navigated to the page as shown below:

| P   | Product L            | ist                                               |                           |                                                            |                    |                                    |                              |                           |                    |        |
|-----|----------------------|---------------------------------------------------|---------------------------|------------------------------------------------------------|--------------------|------------------------------------|------------------------------|---------------------------|--------------------|--------|
| Pro | oduct Nam            | ie                                                |                           | Price                                                      |                    |                                    | Status                       |                           |                    |        |
|     | Product Nai          | me                                                |                           | Price                                                      |                    |                                    |                              |                           |                    |        |
| Mo  | odel                 |                                                   |                           | Quantity                                                   |                    |                                    | Profile Nar                  | ne                        |                    |        |
|     | Model                |                                                   |                           | Quantity                                                   |                    |                                    |                              |                           |                    |        |
| An  | nazon Statı          | us                                                | ¥                         | QFilter                                                    |                    |                                    |                              |                           |                    |        |
| An  | nazon Statu          | us<br>Product Name X                              | T                         | QFilter                                                    | Quantity           | Profile Name                       | Status                       | ámazon Sta                | atus               | Action |
| An  | nazon Statu<br>Image | us Product Name Y                                 | •<br>Model                | QFilter Price                                              | Quantity           | Profile Name                       | Status                       | Amazon Sta                | atus               | Action |
| An  | Image                | us Product Name ~ Next Goal Football              | Model     NGfoot          | QFilter<br>Price<br>29.1200                                | Quantity<br>1      | Profile Name<br>Test               | <b>Status</b><br>Enabled     | Amazon Sta                | <b>atus</b><br>ed  | Action |
| An  | Image                | us Product Name  Product Name  Jabulani FIFA 2010 | Model     NGfoot     Goal | QFilter           Price           29.1200           3.2900 | Quantity<br>1<br>1 | Profile Name       Test       Test | Status<br>Enabled<br>Enabled | Amazon Sta<br>Not Uploade | a <b>tus</b><br>ed | Action |

• Now click on the **Upload All** button which is the first button amongst the buttons on the top right side of the page.

| Amazon Products        | <br>Upload ALL | Upload | Update Stock | Update Price | Image | Update Relation |
|------------------------|----------------|--------|--------------|--------------|-------|-----------------|
| Home / Amazon Products |                |        |              |              |       |                 |

• On clicking this button, the product upload to Amazon is successful and the confirmation message appears.

#### To Upload Selected Products:

- Select the desired products you wish to upload by clicking on the checkboxes associated with the products.
- Click on the Upload Button as shown in the figure below:

| Amazon Products        | Upload ALL | Upload | Update Stock | Update Price | Image | Update Relation |
|------------------------|------------|--------|--------------|--------------|-------|-----------------|
| Home / Amazon Products |            |        | •            |              |       |                 |

• The selected products will get uploaded to Amazon.

#### To Update the Stock for selected Products:

- Choose the desired products for which you wish to update the Stock.
- Click on the Update Stock as shown in the figure below:

| Amazon Products        | Upload ALL | Upload | Update Stock | Update Price | Image | Update Relation |
|------------------------|------------|--------|--------------|--------------|-------|-----------------|
| Home / Amazon Products |            |        |              |              |       |                 |

• The stock for the selected product will get updated.

#### To Update the Price for the selected products:

- Select the products for those you wish to update the price.
- Click on Update Price Button as shown in the figure:

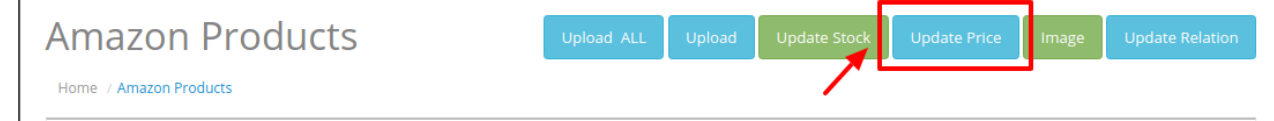

• The price of the selected product will be updated.

#### To Update the Image of the Products:

- Select the products whose images you need to Update on Amazon.
- Click on the Image button as shown:

| Amazon Products        | Upload ALL | Upload | Update Stock | Update Price | Image | Update Relation |
|------------------------|------------|--------|--------------|--------------|-------|-----------------|
| Home / Amazon Products |            |        |              |              |       |                 |

• The images of the product on your Amazon page will get replaced with the images of the products on your Opencart store.

#### To Update Relation:

**Note:** In Amazon Integration for Opencart at first your products are created and then the relations are sent. The relation clearly explains the parent and child categories.

- Select the products for which you wish to update the relation.
- Click on the Update Relation button on the top right-hand side as shown:

| Amazon Products        | Upload ALL | Upload | Update Stock | Update Price | Image | Update Relation |
|------------------------|------------|--------|--------------|--------------|-------|-----------------|
| Home / Amazon Products |            |        |              |              |       |                 |

• The relation of the selected product gets updated on Amazon.

#### To edit the Products:

- Go to the product page.
- Click on the edit button associated with the product you wish to Delete:

| Image | Product Name 🛩           | Model      | Price   | Quantity | Profile Name | Status  | Amazon Status | Action |
|-------|--------------------------|------------|---------|----------|--------------|---------|---------------|--------|
| đ     | Brazuka size 5 Fifa 2014 | GoalSoccer | 29.1200 | 1        | Test         | Enabled | Not Uploaded  | ø      |

• The Edit Product page opens up where you can make the desired changes:

Amazon Products Home / Amazon Products

| 🖋 Edit Proc | Edit Product   |                         |  |  |  |  |  |
|-------------|----------------|-------------------------|--|--|--|--|--|
| General     |                |                         |  |  |  |  |  |
|             | SKU 🕑          | Example : StringNotNull |  |  |  |  |  |
| B           | Barcode Type 🛿 | Example : StringNotNull |  |  |  |  |  |
|             | Barcode 🥑      | Example : Barcode       |  |  |  |  |  |

• Add all the information and click on the save button.

| Amazon Products Home / Amazon Products | ← |
|----------------------------------------|---|
|                                        |   |

• The edits on your products will get saved.

# 5. Amazon Orders

Once a seller has started selling on Amazon using the Amazon OpenCart Integration Extension, the orders that have been placed for the seller's products can be managed from the admin panel itself.

#### To go to the Amazon Order page,

• Place cursor on Amazon in the left navigation bar on your OpenCart admin panel.

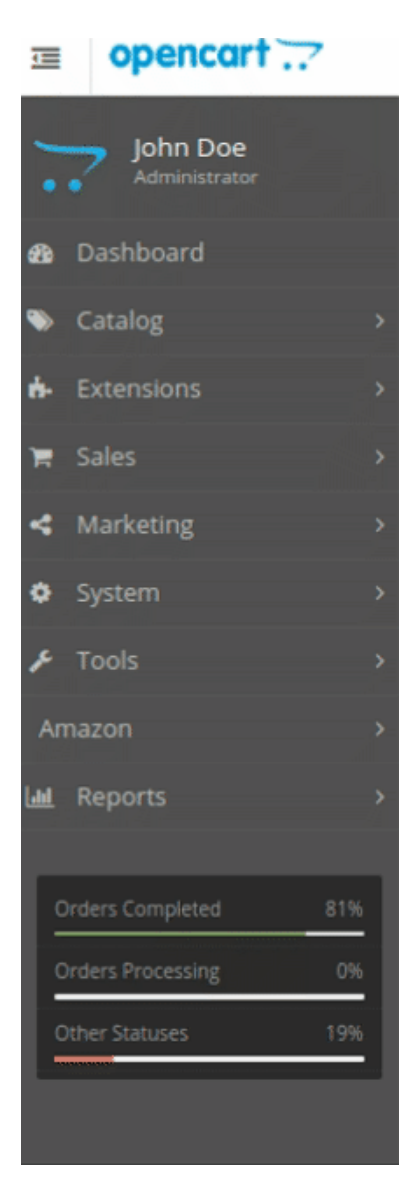

• When the menu appears, click on Orders.

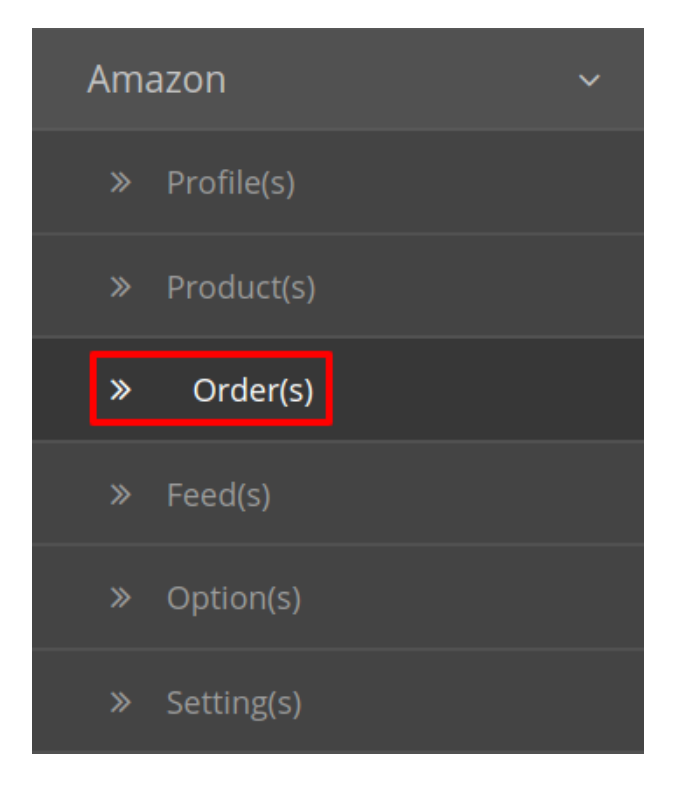

• On clicking, you will be navigated to the orders page as shown below:

| mazon Order(s) Home / Ced Fruugo / Amazon Order(s) |            |                 |          |         |                 |                 | 🛓 Fetch Amazo | on Orde |   |
|----------------------------------------------------|------------|-----------------|----------|---------|-----------------|-----------------|---------------|---------|---|
|                                                    | Order List |                 |          |         |                 |                 |               |         |   |
| Order ID Status Date Added                         |            |                 |          |         |                 |                 |               |         |   |
|                                                    | Order ID   |                 |          |         | ,               | Date Added      |               | Ĕ       | 1 |
| Cu                                                 | istomer    |                 | Total    |         |                 | Fruugo Status   |               |         |   |
|                                                    | Customer   |                 | Total    |         |                 |                 |               |         | ¥ |
| T FI                                               |            |                 |          |         |                 | <b>T</b> Filter | r             |         |   |
|                                                    | Order ID ^ | Customer        | Status   | Total   | Fruugo Order ID | Fruugo Status   | Date Added    | Action  |   |
|                                                    | 1          | Jukka Koivusalo | Complete | \$11.10 | 993557001004048 | Created         | 25/06/2018    | ۲       |   |

• On the top right of the page, click **Fetch Amazon Orders** to fetch all the orders from Amazon. They will be listed as shown in the above image.

#### To view the order, click on the View button as highlighted in the image below:

| Order ID ^ | Customer        | Status   | Total   | Amazon Order ID | Amazon Status | Date Added | Action |
|------------|-----------------|----------|---------|-----------------|---------------|------------|--------|
| 1          | Jukka Koivusalo | Complete | \$11.10 | 993557001004048 | Created       | 25/06/2018 | ۲      |

Amazon Order(s) Accept Order ٠ 🏋 Order Details Shipping Info **Customer ID**: \*\*\*\*\*\* Shipping Firstname : 1.000 Order ID : STATUS, THE COLORIAN Rentwoods Shipping Lastname : Order Date : 2018-06-25 06:05:46 Shipping Address : Weinstein 154 Amazon Status : Created Shipping City : 10000 Shipping Postal Code : ...... Language Code : en Shipping Method : Economy Shipping ISO Code : Shipping Cost Incl VAT : 0 Shipping Telephone No. : · Transformers Shipping Cost VAT : 0

#### • On clicking it, you will be navigated to the page as shown below:

#### To Ship the products,

• Scrolling down the bottom of the same page, you may see the Ship Whole Order Section as:

| 🐂 Ship Whole Order |          |  |  |  |  |
|--------------------|----------|--|--|--|--|
| * Order ID :       | Nova:    |  |  |  |  |
| Tracking ID :      | <b>•</b> |  |  |  |  |
| Dispatch Order     |          |  |  |  |  |

- The Order Id section Automatically gets filled.
- In the Tracking ID, enter the code from the drop-down list provided.
- Click on Dispatch Order.
- The order will be shipped.

#### To Refund the products,

• Scrolling down the bottom of the same page, you may see the Refund Order Section as:

| Refund Order    | Refund Order                                                                                                    |  |  |  |  |
|-----------------|----------------------------------------------------------------------------------------------------|--|--|--|--|
| * Order ID :    | - Tanai                                                                                                    |  |  |  |  |
| Refund Reason : | Customer return                                                                                                    |  |  |  |  |
| Items :         | GAME Floating Underwater Light Starship   Novelty Pool & Hot Tub Light<br>2x Insta-Test 3 Plus, Swimming Pool and Hot Tub Test Strips (50 Strips)<br>Pool Style Swimming Pool and Hot Tub Deep Leaf Rake/Net |  |  |  |  |
| Seller Note :   | (mini)                                                                                                    |  |  |  |  |
| Customer Note : |                                                                                                    |  |  |  |  |
| Refund Order    |                                                                                                    |  |  |  |  |

- The order Id gets automatically filled.
- Enter the **Refund Reason** in the next section.
- The item to be refunded is filled in **Items.**
- Enter the note if you wish in Seller Note.
- Similarly, the customer's note goes in the Customer Note section.
- After filling all the above click on **Refund Order**.

# 5.1. Amazon Failed Orders

#### To see and manage Amazon Imported Failed,

- Go to your OpenCart dashboard.
- Place cursor on Amazon Integration and then on Order(s).

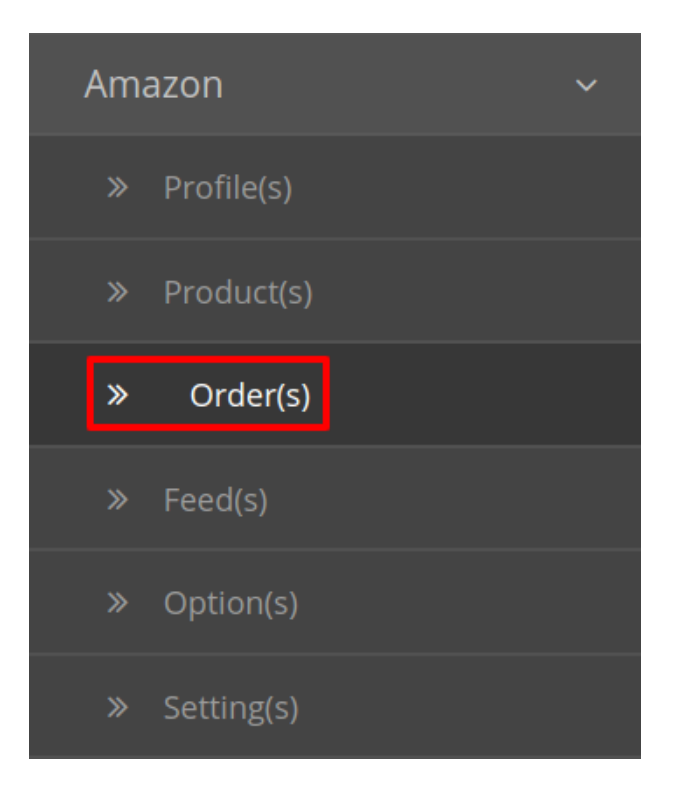

• The section expands, and click on Failed Order(s). The page you will be navigated to would look like:

| F | Fail Order(s) Home / Fail Order(s) |          |                             |            |  |  |
|---|------------------------------------|----------|-----------------------------|------------|--|--|
|   |                                    |          |                             |            |  |  |
| 1 | E Fail Order List                  |          |                             |            |  |  |
|   | Amazon Order ID ^                  | SKU      | Reason                      | Action     |  |  |
|   | 9 - 1                              | Product  | MERCHANT SKU DOES NOT EXIST | View Order |  |  |
|   | 9                                  | 24-N 512 | MERCHANT SKU DOES NOT EXIST | View Order |  |  |
|   |                                    |          |                             |            |  |  |

- You may see all the failed Amazon orders on this page.
- You may see on the page, the failed Amazon orders' ID, SKU, Reason, and Action.
- You may also cancel the order(s) by selecting the order(s) and clicking on **Cancel** button on the top right side of the page as shown below:

| Fail Order(s) Home / Fail Order(s)  |         |                             |            |  |  |  |
|-------------------------------------|---------|-----------------------------|------------|--|--|--|
| I Fail Order List                   |         |                             |            |  |  |  |
| Amazon Order ID ^ SKU Reason Action |         |                             |            |  |  |  |
| 902-3159896-1390920789              | Product | MERCHANT SKU DOES NOT EXIST | View Order |  |  |  |

• Your selected order will be canceled.

## 6. Amazon Feeds

After uploading the product on Amazon or after updating the product inventory or the product price, the user can check the status of the feed and sync the selected feeds or all the feeds from the **Amazon Feed** page.

#### To view product feeds status

- 1. Go to the **OpenCart Admin** panel.
- 2. On the top navigation bar, move the cursor over the Amazon Integration tab.

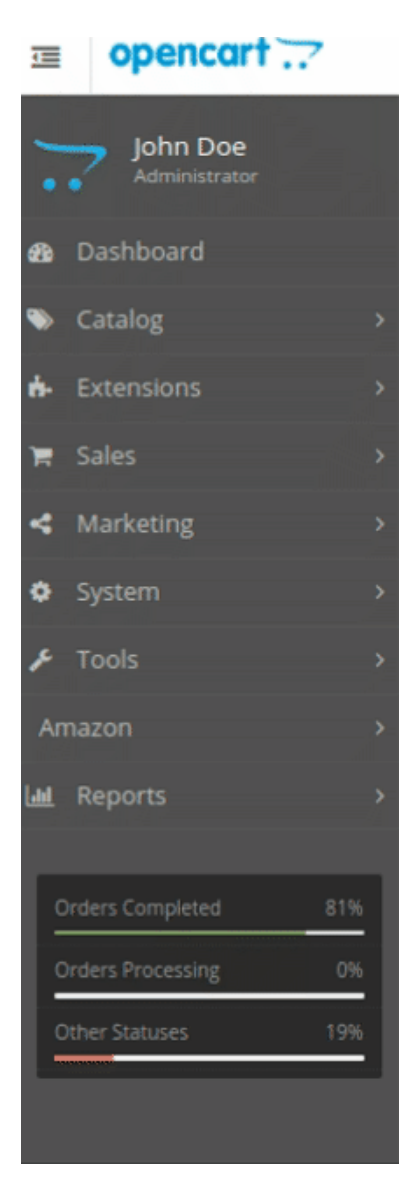

3. The menu appears as shown in the following figure:

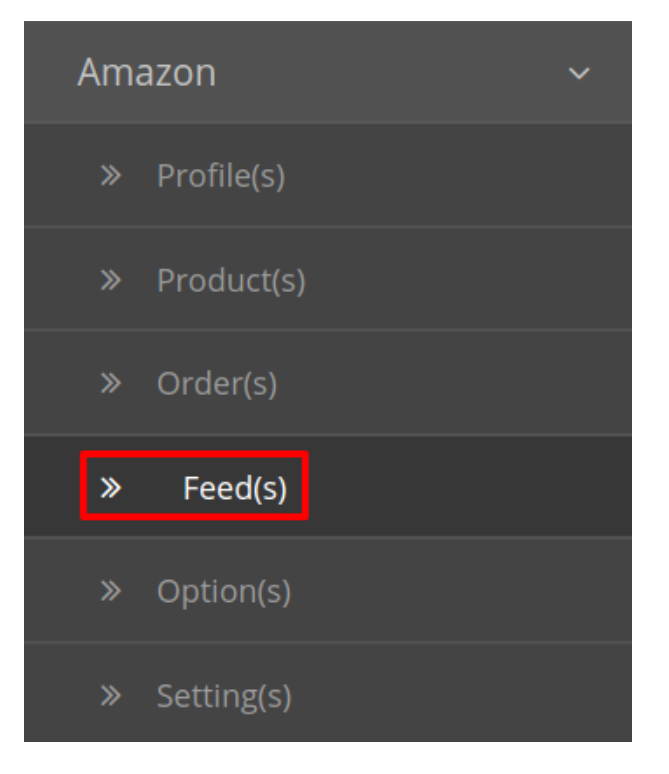

#### 4. Click Feed(s).

The Amazon Feed page appears as shown in the following figure:

| Am | Mazon Feeds Home / Amazon Feeds |                     |          |               |                   |          |  |  |  |
|----|---------------------------------|---------------------|----------|---------------|-------------------|----------|--|--|--|
| i  | Amazon Feeds                    |                     |          |               |                   |          |  |  |  |
|    | Feed ID                         | Туре                | Status   | Feed File     | Response File     | Action   |  |  |  |
|    | 5 }8                            | _POST_PRODUCT_DATA_ | Complete | Download Feed | Download Response | 2        |  |  |  |
|    | 5 38                            | _POST_PRODUCT_DATA_ | Complete | Download Feed | Download Response | <b>c</b> |  |  |  |
|    | 5 38                            | _POST_PRODUCT_DATA_ | Complete | Download Feed | Download Response | 0        |  |  |  |
|    | 5 38                            | _POST_PRODUCT_DATA_ | Complete | Download Feed | Download Response | <b>c</b> |  |  |  |
|    | 5 38                            | _POST_PRODUCT_DATA_ | Complete | Download Feed | Download Response | 2        |  |  |  |

- 5. Do the following tasks if required:
  - To download the Feed Click on the **Downlaod Feed** Button.
  - To download the response for a specific feed, Click on the **Download Response** Button.
- 6. To update the feed status, in the Action column, click the Update button that appears.
- 7. The Feed gets updated and the success message appears:

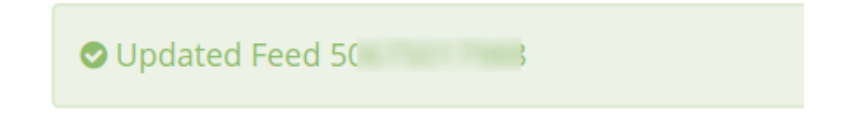

# 7. Option Mapping

#### To Perform Offer Mapping

- Go to the **Opencart Admin** panel.
- In the left navigation panel, place cursor on Amazon Integration menu.

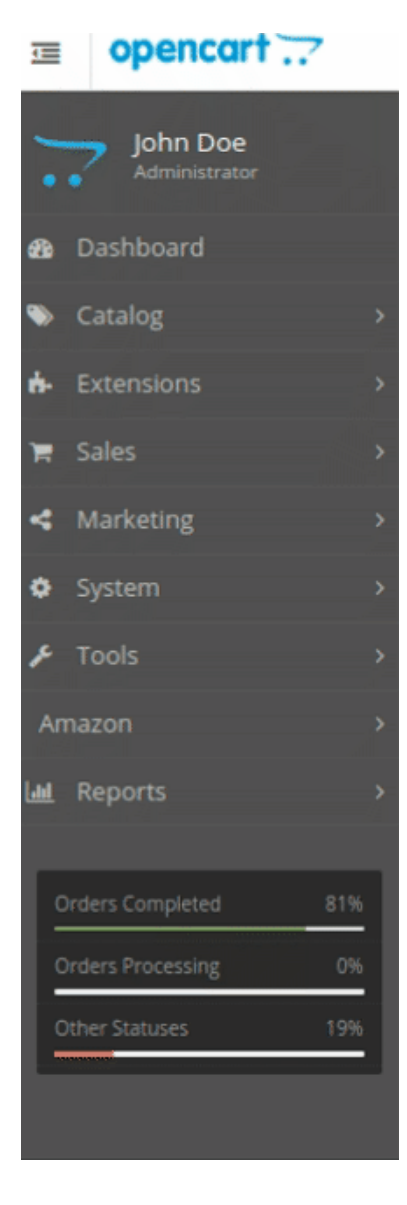

• The menu appears as shown in the following figure:

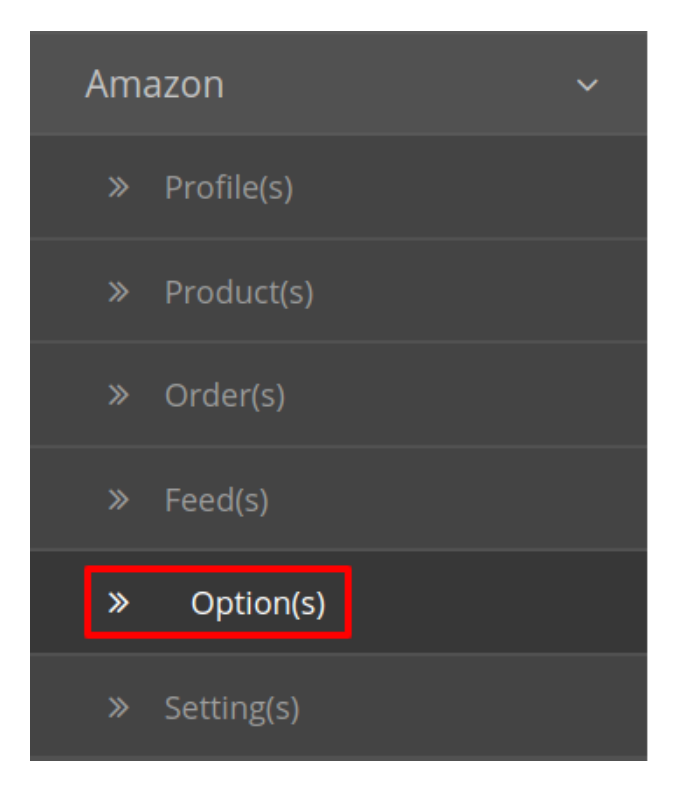

- Click Option.
- The Amazon Option Mapping page appears as shown in the following figure:

| Option Mapping Home / Option Mapping |           |               |                               |  |  |  |
|--------------------------------------|-----------|---------------|-------------------------------|--|--|--|
| 🔳 Amazo                              | n Mapping |               |                               |  |  |  |
|                                      | Option    | Amazon Option | Action                        |  |  |  |
|                                      |           | No results!   |                               |  |  |  |
|                                      |           |               | Showing 0 to 0 of 0 (0 Pages) |  |  |  |

• To add a new Mapping Click on the Map button on the top right-hand side:

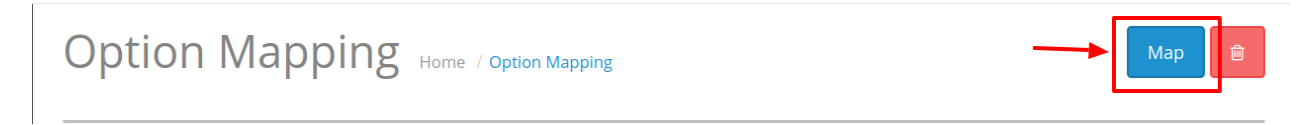

• You will be redirected to a new page:

| 0 | ption Mapping              | ne / optionview |          |               | • |  |  |  |
|---|----------------------------|-----------------|----------|---------------|---|--|--|--|
| đ | Amazon Mapping             |                 |          |               |   |  |  |  |
|   |                            | Option          |          | Amazon Option |   |  |  |  |
|   | Please Select Store Option | Ţ               | ColorMap |               | • |  |  |  |
|   | Option                     | Amazon Option   |          | entry_action  |   |  |  |  |
|   |                            |                 |          | 0             |   |  |  |  |
|   | Map Selected Options       |                 |          |               |   |  |  |  |

- Here all the Opencart categories are mentioned on the left-hand side and the Amazon categories are mentioned on the right.
- Map the Opencart category with the most appropriate category on Amazon.
- Then click on Add to map the Opencart value for that desired category with the Amazon values. **For example**, if you wish to map the values of various Colors between the Opencart and Amazon categories. Then select the color in option and in the values map the desired color (say Pink) for your Opencart with the purple of the Amazon value. The image below will make it all clear:

| 🖋 An | Amazon Mapping       |               |               |              |  |  |  |
|------|----------------------|---------------|---------------|--------------|--|--|--|
|      | Option               | Amazon Option |               |              |  |  |  |
| colo | pr                   | •             | ColorMap      | •            |  |  |  |
|      | Option               |               | Amazon Option | entry_action |  |  |  |
| whit | te 🔹                 | whit          | 2 T           | •            |  |  |  |
| blac | ck 🔹                 | blac          | ر <b>ب</b>    | •            |  |  |  |
|      |                      |               |               | •            |  |  |  |
|      | Map Selected Options |               |               |              |  |  |  |

• Once you select the desired category then click on **Map selected options** and the option mapping is saved.